# A.はじめに

FIND View の使用方法をご説明する前に、お客様で使用される PC に必要な環境や使用条件、ご注意して頂く点をご説明致します。

# ■クライアントパソコン使用条件

- ・OS:Windows 環境
- ・メモリ:512MB以上
- ・ブラウザ:Internet Explorer 6.0以上
- ・解像度:1024×768以上

以上を推奨致します。

#### ■使用上の注意点

FIND Viewで画像を閲覧や検索を行うPC(または社内ネットワーク)では以下の点にご注意ください。

- 1. ブラウザのセキュリティ設定を変更しているか。
  - → セキュリティレベルの変更が必要な場合があります。
- 2. セキュリティソフトがインストールされているか。
  - → Internet Security など、通信許可の設定が必要な場合があります。
- 以上、ご確認をお願い致します。

## ■ブラウザのセキュリティ設定について

使用するブラウザのセキュリティレベルの設定によっては、画像が閲覧できない場合があります。 この場合、設定を変更しないと FIND View の一部画面(機能)が正常にご利用いただけません。 ここではその設定変更例をご説明します。

## ・Internet Explorer の場合

①[ツール]-[インターネットオプション]を選択します。

| 🚰 about:blank – Microsoft Internet Explore | r                                               |
|--------------------------------------------|-------------------------------------------------|
| ファイル(E) 編集(E) 表示(V) お気に入り( <u>A</u> )      | ツール(1) ヘルプ(11)                                  |
| 🕞 戻る 🔹 🕑 👻 📓 🏠 🔎 検討                        | メールとニュース( <u>M</u> )<br>ポップアップ ブロック( <u>P</u> ) |
| アドレス(D) 🙆 aboutblank                       | アドオンの管理( <u>A</u> )<br>同期(S)                    |
|                                            | Windows Update(U)                               |
|                                            | Windows Messenger<br>接続の問題の診断…                  |
|                                            | インターネット オプション(型)                                |
|                                            |                                                 |

②[信頼済みサイト]を選択し、[サイト]をクリックします。

| インターネット オブション                                                                                       | <u>?</u> ×   |
|----------------------------------------------------------------------------------------------------|--------------|
| 全般 セキュリティ プライバシー コンテンツ 接続 プログラム 詳細設定                                                                |              |
| Web コンテンツのゾーンを選択してセキュリティのレベルを設定する(Z)                                                                |              |
| くしょう     くしょう       インターネット     イントラネット                                                             |              |
| 信頼済みサイト<br>このゾーンには、コンピュータやデータに損害を与えないとサイト(S)<br>信頼している Web サイトが含まれています。                             |              |
| このゾーンのセキュリティのレベル(L)                                                                                 |              |
| <b>カスタム</b><br>カスタム設定<br>- 設定を変更するには、「レベルのカスタマイズ] ボタンをクリックします<br>- 推奨設定を使用するには、「既定のレベル」 ボタンをクリックします |              |
| レベルのカスタマイズ(©) 既定のレベル(型)                                                                             |              |
| OK キャンセル 適用                                                                                         | ( <u>A</u> ) |

③[このゾーンのサイトにはすべてサーバーの確認(https:)を必要とする]のチェックを外し、[次の Web サイトをゾーンに追加する]に[findview.jp]を入力して、[追加]をクリックします。

| 信頼済みサイト                                                        | <u>? ×</u>       |
|----------------------------------------------------------------|------------------|
| このゾーンに Web サイトを追加/削除できます。このゾーン<br>イトには、このゾーンのセキュリティの設定が適用されます。 | /のすべての Web サ     |
| 次の Web サイトをゾーン(ご追加する( <u>D</u> ):<br> findview.jp              |                  |
| Web サイト( <u>W</u> ):                                           | 肖川称余( <u>R</u> ) |
| □ このゾーンのサイトにはすべてサーバーの確認(https:)を必要とす                           | 73(S)            |
| ОК                                                             | キャンセル            |

④[Web サイト]の欄に[findview.jp]が追加された事を確認し、[OK]をクリックします。

| 信頼済みサイト                                                        | <u>?</u> ×     |
|----------------------------------------------------------------|----------------|
| このゾーンに Web サイトを追加/削除できます。このゾーン<br>イトには、このゾーンのセキュリティの設定が適用されます。 | のすべての Web サ    |
| 次の Web サイトをゾーンに追加する( <u>D</u> ):                               |                |
|                                                                | 追加( <u>A</u> ) |
| Web サイトW:                                                      |                |
| findview.jp                                                    |                |
| このバーンのサイトにはすべてサーバーの確認(https:)を必要と                              | <u>ଟ୍ର</u>     |
| OK                                                             | キャンセル          |

⑤元の画面に戻るので、[信頼済みサイト]になっていることを確認し、[レベルのカスタマイズ]をク

| リックします。                                                                                               |            |
|----------------------------------------------------------------------------------------------------|------------|
| インターネット オブション                                                                                         | <u>?</u> × |
| 全般 セキュリティ プライバシー コンテンツ 接続 プログラム 詳細設定                                                                  |            |
| Web コンテンツのゾーンを選択してセキュリティのレベルを設定する(Z)                                                                  |            |
| くしょう     くしょう       インターネット     イントラネット                                                               |            |
| 信頼済みサイト<br>このゾーンには、コンピュータやデータに損害を与えないと サイト(S)…<br>信頼している Web サイトが含まれています。                             |            |
| _ このゾーンのセキュリティのレベル(L)                                                                                 |            |
| <b>カスタム</b><br>カスタム設定<br>- 設定を変更するには、 [レベルのカスタマイズ] ボタンをクリックします<br>- 推奨設定を使用するには、 [既定のレベル] ボタンをクリックします |            |
| レベルのカスタマイズ(©)… 既定のレベル(D)                                                                              |            |
| OK キャンセル 道用                                                                                           | <u>A)</u>  |

⑥[ActiveX コントロールとプラグイン]-[ActiveX コントロールとプラグインの実行]を[有効にする]

に設定します。

| セキュリティの設定 ? ×                                                                                                    |
|----------------------------------------------------------------------------------------------------|
|                                                                                                    |
| <ul> <li>♀ ActiveX コントロールとプラヴイン</li> <li>▲ ActiveX コントロールとプラヴインの実行</li> <li>○ ダイアログを表示する</li> <li>○ 管理者の許可済み</li> <li>○ 無効にする</li> </ul>                                   |
| <ul> <li>● 有効にする</li> <li>● ActiveX コントロールに対して自動的にダイアログを表示</li> <li>● 無効にする</li> <li>● 有効にする</li> <li>● 有効にする</li> <li>● スクリプトを実行しても安全だとマークされていない ActiveX コントロー</li> </ul> |
| ● ダイアロジを表示する<br>● 無効にする<br>● たたい-ナス<br>・                                                                                                    |
| カスタム設定のリセット<br>リセット(E): 中                                                                                                    |
| OKキャンセル                                                                                                    |

※ActiveX の設定を行う際
 は、Administrator (管理者)
 権限を持つユーザでログオ
 ンする必要があります。

⑦[ActiveX コントロールとプラグイン]-[署名済み ActiveX コントロールのダウンロード]を[ダイア ログを表示する]に設定します。

| セキュリティの設定 ? ×                                                                                                    |                                                                         |
|----------------------------------------------------------------------------------------------------|-------------------------------------------------------------------------|
| 設定( <u>S</u> ):                                                                                                    |                                                                         |
| <ul> <li>第名注意み ActiveX Tントロールのダウンロード</li> <li>ダイアログを表示する</li> <li>有効にする</li> <li>有効にする</li> <li>第名名の ActiveX コントロールのダウンロード</li> <li>ダイアログを表示する</li> <li>第気がにする</li> <li>有効にする</li> <li>有効にする</li> <li>有効にする</li> <li>有効にする</li> <li>第気がにする</li> <li>第気がにする</li> <li>メクリプト</li> <li>ダイアログを表示する</li> <li>第気がにする</li> <li>エキャレーナマ</li> </ul> | ※ActiveX の設定を行う際<br>は、Administrator(管理者)<br>権限を持つユーザでログオ<br>ンする必要があります。 |

⑧[その他]-[ドメイン間のデータソースのアクセス]を[有効にする]に設定します。

| セキュリティの設定                                           | ? ×      |
|-----------------------------------------------------|----------|
| 設定( <u>S</u> ):                                     |          |
| ● ドメイン間でのデータ ソースのアクセス                               |          |
| <ul> <li>O タイアロクを表示する</li> <li>O 無効にする</li> </ul>   |          |
| ● 有効にする                                             |          |
| ● ファイルのドラッグ/ドロップ、またはコピー/貼り付け     ○ ダイアログを表示する     ○ |          |
| ○ 無効にする                                             |          |
| ● 有効にする                                             |          |
| ● 無効にする                                             |          |
| ● 有効にする                                             |          |
|                                                     |          |
|                                                     |          |
| カスタム設定のリセット                                         | (m) [    |
|                                                     | <u> </u> |
|                                                     | Setzut.  |
|                                                     |          |

⑨[ダウンロード]-[ファイルのダウンロード]を[有効にする]に設定し、[OK]をクリックします。

| ? × |
|-----|
|     |
|     |
|     |
|     |
|     |
|     |
|     |
|     |
| J   |
|     |
|     |
|     |
| ,   |
|     |

⑩元の画面に戻るので、[OK]をクリックし、設定は終了です。